Updated: January 4, 2019

There are two ways to add Transportation and Parking services to your event. You can add them when first requesting the room, or they can be added after your EMS request has been approved.

**NOTE:** It is best to add the request when you first submit your request for space. With limited parking if you wait to submit your request after your space is approved, it is possible your request for parking may not be accommodated.

To add to a reservation while you are making it:

 Start by selecting the rooms you want and then choosing "Next Step"

| → C Secure   https://emsweb.uvm.e          | du/EMSWebApp/RoomRequest.aspx?data=ity3Dem%2byxxGFZTQvNr974ydUj%2b8dP3A |
|--------------------------------------------|-------------------------------------------------------------------------|
| 🛚 🎇 ems 🛛 Roc                              | om Request 3 sandberg, colin d                                          |
| x Request a Room                           | I Rooms     2 Services     3 Reservation Details                        |
| New Booking for Wed Jan 9, 20              | Next st                                                                 |
| Date & Time                                | Selected Rooms 🖌 Attendance & Setup Type                                |
| ate                                        | Aiken Center 102                                                        |
| Wed 01/09/2019                             | Room Search Results                                                     |
| tart Time End Time<br>9:00 AM O 10:00 AM O |                                                                         |
| reste booking in this time zone            | 7 AM 8 9 10 11 12 PM 1 2 3 4 5 6                                        |
| Eastern Time                               |                                                                         |
|                                            | Rooms You Can Request                                                   |
| Locations Add/Remove                       | Alken Center (ET) Canada 8 9 10 11 12 PM 1 2 3 4 5 6                    |
|                                            | Aiken Center 102 87                                                     |
| Search                                     | Aiken Center 110 60                                                     |
| Let Me Search For A Room                   | Aiken Center 112 36                                                     |
| Setup Types Add/Remove                     | Alken Center 218 ( 48                                                   |
| Rom Types Add/Remove                       | Allen House (ET) Cap 7AM 8 9 10 11 12 PM 1 2 3 4 5 6                    |
| (all)                                      | O Allen House 102 (L 16                                                 |

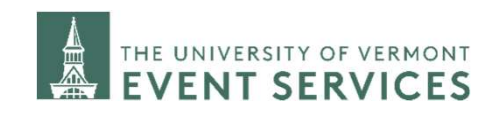

Davis Center Events dcevents@uvm.edu 802.656.1204

#### HOW TO REQUEST TRANSPORTATION AND PARKING SERVICES IN THE EMS PORTAL Updated: January 4, 2019 Secure https://emsweb.uvm.edu/EMSWebApp/RoomRequest.aspx?data=ity3Dem%2byxxGFZTQvN C On the next page: ems **Room Request** Select if you will need Parking for non-UVM Services For Your Reservation attendees, and if you will need transportation to and from your event Event Details Is this a political event? \* Choose one Does this event include a high profile guest speaker? Band or DJ? \* Choose one Does your event require furniture setup or technical support? \* Choose one Will you need to arrive prior to the start of vour event? \* Choose one Will your event require parking for non-UVM attendees? \* Choose one Will you require shuttles to and from your event location? \* Choose one

Campus Events campusevents@uvm.edu 802.656.5667

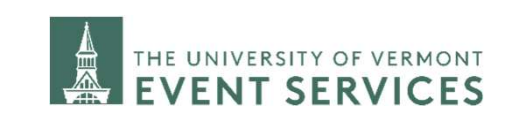

Davis Center Events dcevents@uvm.edu 802.656.1204

Updated: January 4, 2019

Will your event require parking for non-UVM attendees? \* If you need services, answer the drop down Yes questions that appear after you select Number of non UVM attendees who "Yes" will need parking (Your request does not guarantee on-site parking. Transportation and Parking will use the information provided to determine what parking is best suited based on availability (may include parking offsite). \* Number of ADA accessible parking spaces \* Will you require shuttles to and from your event location? \* Yes Please indicate shuttle start and end time \* Make sure to fill out the required field explaining your event Setup Details REQUIRED: please tell us about your event Campus Events Davis Center Events dcevents@uvm.edu campusevents@uvm.edu 802.656.5667 802.656.1204

Updated: January 4, 2019

Room Request

ems

× Request a Room 0

Is this a political event?

**Event** Details

your event? \*

attendees? \*

ems

× Request a Room 0

Reservation Details

Event Details

Event Name \*

Reservation Name

Organization Details

Contact

555-555-5555 1st Contact Email Address <sup>1</sup> cmsandbe

University Event Svcs 1st Contact (temporary contact) 1st Contact Name \*

Services For Your Reservation

Does this event include a high profile guess speaker? Band or DJ? \* Choose one Does your event require furniture setup or technical support? \*

Will you need to arrive prior to the start of

Will your event require parking for non-UVM

Number of non UVM attendees who will need parking (Your request does not guarantee on site parking.

Secure | https://emsweb.uvm.edu/EMSWebApp/Roo

Room Request

•

Event Type

Meeting

1st Contact Fax

← → C Secure https://emsweb.uvm.edu/EMSWebApp/RoomRequest.aspx?data=itv3Dem%2bvxxGFZTOvNr974vdUi%2b8dP3A

1 Rooms

1 Rooms

2 Services

.

2 Services

3 Reservation Details

3 Reservation Details

Services Summar

After you have filled out the other required fields, click on "Next Step".

Fill out your Reservation Details on the next page and click "Create Reservation".

Your request will be sent to Transportation & Parking Services and they will follow-up with you to confirm availability of services.

> Campus Events campusevents@uvm.edu 802.656.5667

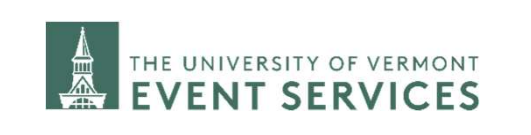

Davis Center Events dcevents@uvm.edu 802.656.1204 4

\$7

\$

Sandberg, Colin <sup>2</sup>

My Cart (1

Sandberg, Colin A v

My Cart (1)

Updated: January 4, 2019

→ C ≜ Secure | https://emsweb.uvm.edu/EMSWebApp/Default.a

4

ems EMS Portal at The University of Vermont Sandberg, Colin <sup>A</sup> HOME SITE HOME MY HOME If you need to add Transportation and CREATE A RESERVATION MY EVENTS Welcome to The University of Vermont Parking Services to an existing **EMS** Portal RROWSE reservation, start on the home page EVENTS Click to revisit your EMS training: Learn how to use the EMS Portal **Q** LOCATIONS and click on "MY EVENTS" Construction News: Construction Updates LINKS News about ongoing campus construction Event Planning Tools Facility News: Approved Caterers Information on building and room changes Catering Guideline: UVM Dining Other: Athletic Facilities Space requests and event planning at UVM Dudley H. Davis Cente There are several groups on the UVM Campus that manage spaces and equipment UVM Alumni House Registrar: The Registrar schedules all accredited classes in General Purpose (GP) Classroom spaces. Accredited classes should be entered into Banner All request for room changes for these classes should be directed to the registrar at classroom@uvm.edu Event Services Staf Athletics: Athletics approves all spaces in Athletic buildings and fields. If your event is not athletic related, UES will assist in coordinating your event after the space has been approved by Athletics. Click on the reservation you would Davis Center: DC schedulers Brian Wichert (4th floor) and Holly Pedrini (1st - 3rd floors) will schedule and assist you with coordinating all internal DC space event needs. Please contact them at 802-656-1204 or dcevents@uvm.edu like to add the services to ← → C Secure https://emsweb.uvm.edu/EMSWebApp/BrowseReservations.asp: ems My Events Sandberg Colin A HOME RESERVATIONS ROOKINGS CREATE A RESERVATIO Include cancelled reservations Search Reservations MY EVENTS CURRENT PAST BROWSE Name First/Last Booking ~ Location Organiz... Senvices ID Status EVENTS Test Colin Test Wed Ian 9, 2019/ Aiken Center - Aiken Universi. 211891 Request Wed Jan 9, 2019 Center 102 (single booking LINKS Event Planning Tools Approved Caterers Catering Guideline UVM Dining Athletic Facilities Dudley H. Davis Cente UVM Alumni House Event Services Staff **Campus** Events campusevents@uvm.edu UNIVERSITY OF VERMONT

802.656.5667

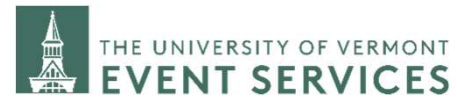

Davis Center Events dcevents@uvm.edu 802.656.1204

☆ :

5

6

Updated: January 4, 2019

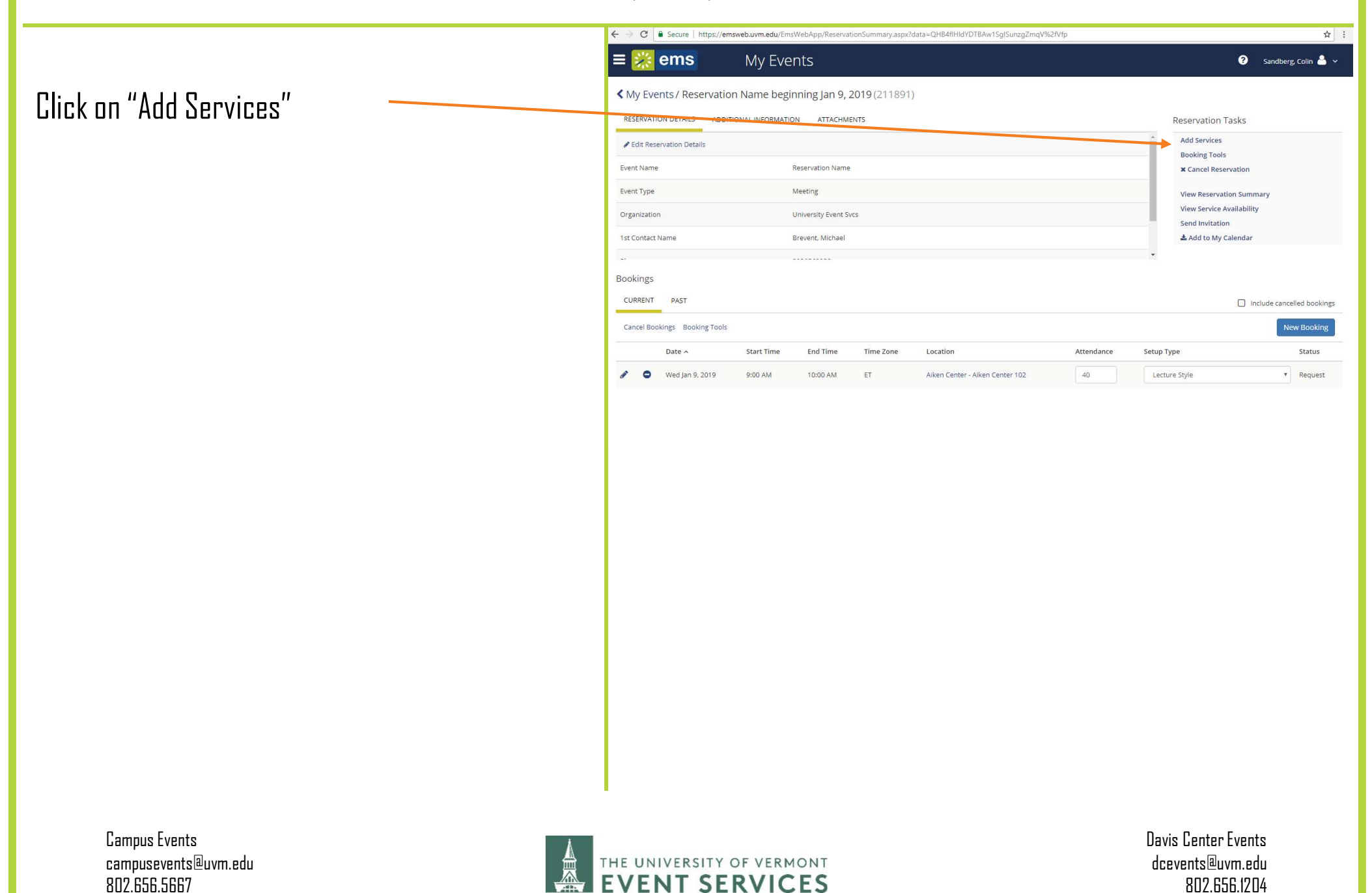

Updated: January 4, 2019

Locate the Event Details Category and select if you will need Parking for non-UVM attendees, and if you will need transportation to and from your event

| Comment of Columnia                                   |                    |                |
|-------------------------------------------------------|--------------------|----------------|
| Reservation Name (2                                   | 11891)             |                |
| elect Services                                        |                    |                |
| Event Details                                         |                    | Services Summa |
| Is this a political event? *                          |                    |                |
| Choose one                                            | <b>x</b>           |                |
| Does this event include a h<br>speaker? Band or DJ? * | igh profile guest  |                |
| Choose one                                            | v                  |                |
| Does your event require fu<br>technical support? *    | rniture setup or   |                |
| Choose one                                            | •                  |                |
| Will you need to arrive pric<br>your event? *         | or to the start of |                |
| Choose one                                            | •                  |                |
| Will your event require par<br>attendees? *           | king for non-UVM   |                |
| Choose one                                            | v                  |                |
| Will you require shuttles to<br>event location? *     | o and from your    |                |
|                                                       |                    |                |

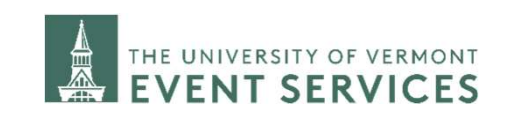

Davis Center Events dcevents@uvm.edu 802.656.1204 7

Updated: January 4, 2019

Will your event require parking for non-UVM attendees? \* Once you have identified you need the Yes services, be sure to answer the drop down Number of non UVM attendees who questions that appear after you select will need parking (Your request does not guarantee on-site parking. "Yes" Transportation and Parking will use the information provided to determine what parking is best suited based on availability (may include parking offsite). \* Number of ADA accessible parking spaces \* Will you require shuttles to and from your event location? \* Yes Please indicate shuttle start and end time \* Make sure to fill out the required field explaining your event Setup Details REQUIRED: please tell us about your event Campus Events campusevents@uvm.edu

802.656.5667

Davis Center Events dcevents®uvm.edu 802.656.1204

#### 9 HOW TO REQUEST TRANSPORTATION AND PARKING SERVICES IN THE EMS PORTAL Updated: January 4, 2019 🎐 😋 📔 Secure | https://emsweb.uvm.edu/EmsWebApp/AddServices.aspx?data=QH84flHldYDT8Aw1SglSuvhGczDoX8f71cpnwwjNch8d5%2fEJzLJ48XXW6RpcRpNZ \$ = ems My Events 📀 🛛 Sandberg, Colin 🐣 🥆 Click on "Next Step" Reservation Name (211891) Select Services Event Details Services Summary Is this a political event? \* Event Details No . RECUIRED: please tell us about your event 0 1 Does this event include a high profile guest speaker? Band or DJ? \* No Does your event require furniture setup or technical support? \* No Will you need to arrive prior to the start of your event? \* No Will your event require parking for non-UVM attendees? \* Yes Number of non UVM attendees who will need parking (Your request does not guarantee on-site parking. Transportation and Parking will use the ← → C Secure https://emsweb.uvm.edu/EmsWebApp/AddSet ☆ : is aspy?data=OHR4fiHidYDTBAw1SqlSuvbGczDoX8f71cpr wiNcbBd5%2fE1zLI4BXXW6RpcRpN ems 😯 🛛 Sandberg, Colin 🐣 My Events Select the booking(s) you want to add the Select Services / Reservation Name (211891) Add Services services to Date / **Booking Time** Time Zone Location Event Type Result Meeting Wed Ian 9 2019 9:00 AM - 10:00 AM Eastern Tim Iken Center 102 Reservation Na Select, "Add Services" Campus Events Davis Center Events campusevents@uvm.edu dcevents@uvm.edu THE UNIVERSITY OF VERMONT

802.656.5667

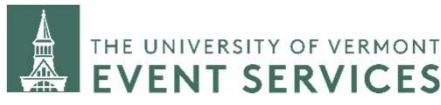

802.656.1204

#### Updated: January 4, 2019

Congratulations, you have added a request for Transportation and Parking Services to your event!

#### To View or Manage these services:

- Go to "MY EVENTS" from the home page
- Select the reservation you want to see • services for
- Click "View Services" or "Manage • Services"

| MY EVENTS                                                                                                    |                                                                                                    | Welcome                                                                                        | to The Univers                     | sity of Ver       | mont                    |                                                                                                    |                                                                                                    |
|----------------------------------------------------------------------------------------------------|----------------------------------------------------------------------------------------------------|------------------------------------------------------------------------------------------------|------------------------------------|-------------------|-------------------------|----------------------------------------------------------------------------------------------------|----------------------------------------------------------------------------------------------------|
| BROWSE                                                                                                    |                                                                                                    |                                                                                                | EMS Porta                          | al                |                         |                                                                                                    |                                                                                                    |
| a a lucit                                                                                                    |                                                                                                    |                                                                                                |                                    |                   |                         |                                                                                                    |                                                                                                    |
| ems                                                                                                    | My Events                                                                                                    | nonsaspx                                                                                       |                                    |                   |                         | <ul> <li>Sandberg, Colii</li> </ul>                                                                                                    | n 📥 🗸                                                                                                    |
| HOME                                                                                                    | RESERVATIONS BOOKINGS                                                                                                    |                                                                                                |                                    |                   |                         |                                                                                                    |                                                                                                    |
| CREATE A RESERVATION                                                                                                    |                                                                                                    | Search                                                                                         | Reservations                       |                   |                         | Include cancelled reserva                                                                                                    | ations                                                                                                    |
|                                                                                                    | CURRENT PAST                                                                                                    |                                                                                                |                                    |                   |                         |                                                                                                    |                                                                                                    |
| ROWSE EVENTS                                                                                                    | Name                                                                                                    | First/Last Booking ^                                                                           | Location                           | Organiz           | Services ID             | Status                                                                                                    |                                                                                                    |
| <b>Q</b> LOCATIONS                                                                                                    | Test Colin Test                                                                                                    | Wed Jan 9, 2019/<br>Wed Jan 9, 2019                                                            | Alken Center - Alken<br>Center 102 | Universi          | 21                      | 1891 Request                                                                                                    |                                                                                                    |
|                                                                                                    |                                                                                                    | (SINPLA DOOKINP)                                                                               |                                    |                   |                         |                                                                                                    |                                                                                                    |
| ← → C<br>e → C<br>ems                                                                                                    | emswebuvm.edu/EmsWebApp/Reser                                                                                                    | (single booking)<br>vationSummary.aspx?data=QHf                                                | 84fiHidYDTBAw1SgiSuvKAFs           | d)k4HCduiBXVjl%2f | YrNyHUXFHvcw            | vQ%3d%3d                                                                                                    | 3 Sandberg, Colin                                                                                                    |
| <ul> <li>← → C          <ul> <li>Secure   https://</li> <li>■ ems</li> </ul> </li> <li>My Events / Reservate<br/>RESERVATION DETAILS ADD</li> </ul>                                                                                                    | mswebuvm.edu/EmsWebApp/Reser<br>My Events<br>ion Name beginning Jan 9                                                                                                    | (single booking)<br>vationSummary.aspx?data=QHE<br>v, 2019 (211891)<br>MENTS                   | 14fiHidYDTBAw15gISuvKAFs           | dJk4HCduiBXVjI%2f | YrNyHUXFHvcw            | rQ%3d%3d                                                                                                    | Sandberg, Colin &                                                                                                    |
|                                                                                                    | emswebuvm.edu/EmsWebApp/Reser<br>My Events<br>ion Name beginning Jan 9<br>httional information attach                                                                                                    | ungie booking)<br>vationSummary.aspx?data=QHB<br>, 2019 (211891)<br>MENTS                      | l4fiHidYDTBAw15glSuvKAFs           | dJk4HCduiBXVJJ%2P | YrNyHUXFHvcw            | Reservation Task                                                                                                    | Sandberg, Colin 🛔                                                                                                    |
| ← → C   Secure   https://<br>My Events / Reservat<br>RESERVATION DETAILS ADD<br>CEdit Reservation Details<br>Event Name                                                                                                    | emsweb.uvm.edu/EmsWebApp/Reser<br>My Events<br>ion Name beginning Jan 9<br>pitional INFORMATION ATTACH                                                                                                    | (single booking)<br>vationSummary.aspx?data=QHE<br>, 2019 (211891)<br>MENTS                    | 4fiHidYDT8Aw1SglSuvKAFs            | dJk4HCduiBXVJ%2P  | YrNyHUXFHvcw            | Reservation Task<br>Add Services<br>Cancel Services<br>Booking Tools                                                                                                    | 3 Sandberg, Colin 4                                                                                                    |
| <ul> <li>← → C  Secure https://</li> <li>➡ C  Secure https://</li> <li>➡ C  Secure https://</li> <li>■ C  Secure https://</li> <li>■ Secure https://</li> <li>■ C  Secure https://</li> <li>■ C  Secure https://</li> <li>■ C  Secure https://</li> <li>■ C  Secure https://</li> <li>■ C  Secure https://</li> <li>■ C  Secure https://</li> <li>■ C  Secure https://</li> <li>■ C  Secure https://</li> <li>■ C  Secure https://</li> <li>■ C  Secure https://</li> <li>■ C  Secure https://</li> <li>■ C  Secure https://</li> <li>■ Secure https://</li> <li>■ C  Secure https://</li> <li>■ Secure https://</li> <li>■ Secure htttps://</li> <li>■ Sec</li></ul>                                                                                                    | emswebuvm.edu/EmsWebApp/Reser<br>My Events<br>ion Name beginning Jan 9<br>httonal information attach<br>Reservation Nar<br>Meeting                                                                                                    | vationSummary.aspx?data=QHB<br>, 2019 (211891)<br>MENTS                                        | 14fiHidYDTBAw15glSuvKAFs           | dJk4HCduiBXVjI%2P | YrNyHUXEHvow            | Reservation Task<br>Add Services<br>Cancel Services<br>Booking Tools<br>¥ Cancel Reservat                                                                                                    | Sandberg, Colin 🛔                                                                                                    |
| <ul> <li>← → C a Secure   https://</li> <li>← → C a Secure   https://</li> <li>← Organization</li> </ul>                                                                                                    | In the second second se                                                                                                    | (angle booking)<br>wationSummary.aspx?data=QHB<br>, 2019 (211891)<br>MENTS<br>ne<br>Svcs       | 4fiHldYDTBAwr1SglSuwKAFs           | dJk4HCduiBXVJ%2f  | YrNyHUXFHvew            | Reservation Task<br>Add Services<br>Cancel Services<br>Booking Tools<br>× Cancel Reservation 1<br>View Reservation 1<br>View Service Avail                                                     | Sandberg, Colin a                                                                                                    |
| C C Secure https:// C C Secure https:// C C C Secure https:// C C C C C C C C C C C C C C C C C C C                                                                                                    | In the second second se                                                                                                    | (angle booking)<br>vationSummary.aspx?data=QHE<br>, 2019 (211891)<br>MENTS<br>ne<br>Svcs       | 4fiHidYDTBAw15gISuvKAFs            | dJk4HCduiBXVJI%2P | YrNyHUXFHvcw            | Reservation Task<br>Add Services<br>Cancel Services<br>Booking Tools<br>X Cancel Reservation S<br>View Reservation S<br>View Service Availa<br>Send Invitation<br>& Add to My Cale             | Sandberg, Colin & (S) Ion Summary ability viar                                                                                                    |
| C C Secure https:// C Secure https:// C My Events / Reservation C My Events / Reservation C Edit Reservation Details Event Name Event Type Organization 1st Contact Name Bookings                                                                                                    | emswebuvm.edu/EmsWebApp/Reser<br>My Events<br>ion Name beginning Jan 9<br>bitional inFormation attach<br>Reservation Nar<br>Meeting<br>University Event<br>Brevent, Michae                                                                                                    | (angle booking)<br>vationSummary.aspx?data=QHE<br>, 2019 (211891)<br>MENTS<br>ne<br>Svcs<br>I  | 14fiHidYDTBAw15gISuvKAFs           | dJk4HCduiBXVjI%2P | YYNYHUXEHvow            | Reservation Task Add Services Cancel Services Booking Tools × Cancel Reservation View Reservation View Service Availa Send Invitation Add to My Caler                                          | Sandberg, Colin &                                                                                                    |
| C C Secure https:// C Secure https:// C C Secure https:// C C C Secure https:// C C C C C C C C C C C C C C C C C C C                                                                                                    | In the second second se                                                                                                    | (prigre booking)<br>vationSummary.aspx?data=QHE<br>, 2019 (211891)<br>MENTS<br>ne<br>Svcs<br>1 | 34fiHidYDTBAwtSglSuvKAFs           | dJk4HCduiBXVJ%2P  | YrNyHUXFHvew            | Reservation Task<br>Add Services<br>Booking Tools<br>× Cancel Reservation 1<br>View Reservation 1<br>View Service Availa<br>Send Invitation<br>▲ Add to My Caler                               | Sandberg, Colin & Sandberg, Colin & (S) Solution Summary ability Inducte cancelled book                                                                                                    |
| Cancel Bookings Cancel Bookings Cancel Cancel Cance | emsweb.uvm.edu/EmsWebApp/Reser<br>My Events<br>tion Name beginning Jan 9<br>pritonal INFORMATION ATTACH<br>Reservation Nar<br>Meeting<br>University Event<br>Brevent, Michae                                                                                                    | (angle booking)<br>vationSummary.aspx?data=QHE<br>, 2019 (211891)<br>MENTS<br>ne<br>Svcs<br>I  | 44fHIdYDTBAw15gISuvKAFs            | dJk4HCduiBXVJI%2P | YrNyHUXFHvcw            | Reservation Task<br>Add Services<br>Gancel Services<br>Booking Tools<br>★ Cancel Reservat<br>View Reservation S<br>View Service Availa<br>Send Invitation<br>★ Add to My Caler                 | Sandberg, Colin  Sandberg, Colin  Sandb |
| Current Details Current Details Current Detai | emswebuvm.edu/EmsWebApp/Reser<br>My Events<br>ion Name beginning Jan 9<br>britonal inFormation attack<br>Reservation Nar<br>Meeting<br>University Event<br>Brevent, Michae<br>Start Time End Time                                                                                                    | (single booking) vationSummary.aspx?data=QHE , 2019 (211891) MENTS ne Svcs I Time Zone Locat   | IdfillidYDTBAw15gISuvKAFs          | dJk4HCduiBXVJ%2P  | YrNyHUXFHvcw            | Reservation Task  Reservation Task  Add Services Cancel Services Booking Tools  Cancel Reservation View Reservation S View Service Availa Send Invitation  Add to My Caler  Setup Type         | Sandberg, Colin  Sandberg, Colin  Summary ability andar Include cancelled book New Bookir Status                                                                                                    |
| C C Secure https:// C Secure https:// C My Events / Reservati RESERVATION DETAILS ADD C Edit Reservation Details Event Name Event Type Organization 1st Contact Name Bookings CURRENT PAST Cancel Bookings Booking Tool Date ^ Wed Jan 9, 2019                                                                                                    | msweb.uvm.edu/EmsWebApp/Reser<br>My Events<br>ion Name beginning Jan 9<br>pritonal INFORMATION ATTACH<br>Reservation Nar<br>Reservation Nar<br>Reservation | tange booking) vationSummary.aspx?data=QHB , 2019 (211891) MENTS ne Svcs I Time Zone ET Alken  | AffHIdYDTBAw15gISuvKAFs            | dJk4HCduiBXVJJ%2P | YrNyHUXFHvcw<br>Jance S | Reservation Task<br>Add Services<br>Cancel Services<br>Cancel Reservation S<br>× Cancel Reservation S<br>× Cancel Reservation S<br>View Service Availu<br>Send Invitation<br>▲ Add to My Caler | Sandberg, Colin Sandberg, Colin Sandberg, Col |

**Campus** Events campusevents@uvm.edu 802.656.5667

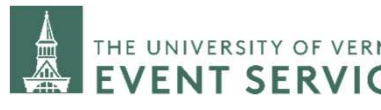

802.656.1204

10